# A Windows<sup>®</sup> 7 felhasználói számára

### A készülék használata előtt

Helyezze be a mellékelt, Windows<sup>®</sup> 7 rendszerhez készült CD-ROM lemezt. A készülék beállításához és a nyomtató illesztőprogramjának telepítéséhez kövesse a Gyors telepítési útmutató lépéseit és a jelen dokumentumban lévő információt.

### Telepítési útmutató

Ha a **Felhasználói fiókok felügyelete** párbeszédpanel megjelenik a nyomtató illesztőprogramja vagy a Windows<sup>®</sup> BRAdmin Light program telepítése közben, kattintson az **Igen** gombra. Ezután lépjen a Gyors telepítési útmutatóban ismertetett következő lépésre.

#### Nyomtató illesztőprogramjának telepítése

Az USB-, párhuzamos és vezetékes hálózati kábelt használó felhasználók:

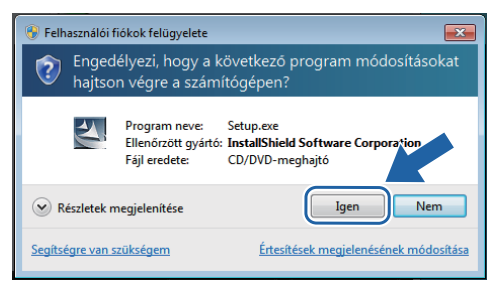

Vezeték nélküli hálózati felhasználók:

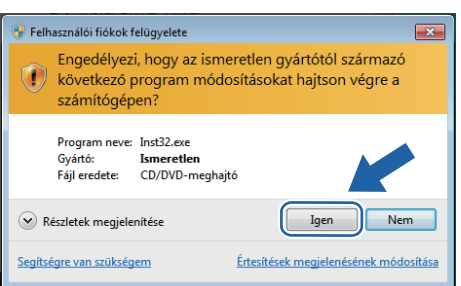

#### Rendszerkövetelmények

# A Windows<sup>®</sup> BRAdmin Light szoftver telepítése

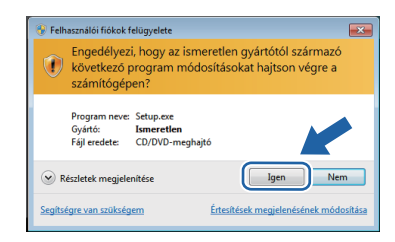

## Az Állapotjelző bemutatása

#### Az Állapotjelző megjelenése

Ha az **Képernyő állapot** beállítása **Jelzőikon a tálcán**, a somb a tálcán jelenik meg.

Ha az **Képernyő állapot** ikont meg kívánja jeleníteni a tálcán, kattintson az a gombra. Az **Képernyő állapot** ikon megjelenik a kis ablakban. Ezután húzza az 🚳 ikont a tálcára.

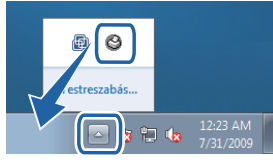

#### A HL-2035 gyári beállítása

A Használati útmutató azt írja, hogy az **Képernyő állapot** a gyári beállításokban ki van kapcsolva, ami a Windows<sup>®</sup> 7 felhasználói esetében nem igaz. Az **Képernyő állapot** a gyári beállítások szerint be van kapcsolva.

Megjegyzés: Nem minden típus kapható minden egyes országban.

| Számítógépplatform és az<br>operációs rendszer verziója <sup>1</sup> | Processzor minimális sebessége                                                                                              | Minimális<br>RAM               | Ajánlott RAM                   | Szabad hely a merevlemezen |
|----------------------------------------------------------------------|----------------------------------------------------------------------------------------------------|--------------------------------|--------------------------------|----------------------------|
| Windows <sup>®</sup> 7                                               | Intel <sup>®</sup> Pentium <sup>®</sup> 4 vagy egyenértékű<br>64 bites (Intel <sup>®</sup> 64 vagy AMD64)<br>támogatott CPU | 1 GB (32 bit)<br>2 GB (64 bit) | 1 GB (32 bit)<br>2 GB (64 bit) | 50 MB                      |

1 Microsoft<sup>®</sup> Internet Explorer<sup>®</sup> 5.5 vagy újabb.